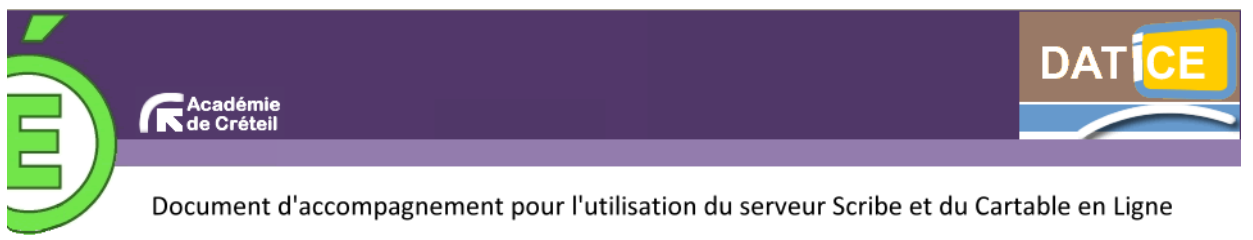

Annexe 3 : Créer un widget de type flux RSS

Il est possible, pour n'importe quel utilisateur, de créer dans son CEL des liens vers des ressources numériques (appelés « widgets »).

- Modifier mon profil Voir mon carnet 1. Ouvrir le volet de configuration du CEL. 🐻 Widgets Rechercher un widget par ta 2. Cliquer sur « Mes widgets » Bibliothèque de widgets V V Ajouter un fil RSS puis « Créer vos widgets » Mes widgets V 📣 Réseau Mon réseau V V Mes groupes Mes widgets Λ Carnets 📝 Créer vos widgets Mon carnet Buzz Académie de Créteil Actualités Educnet Archives Options V Exporter des onglets 🥵 Ma configuration
- 3. Choisir le type de widget (par exemple « Ajouter votre flux RSS »)

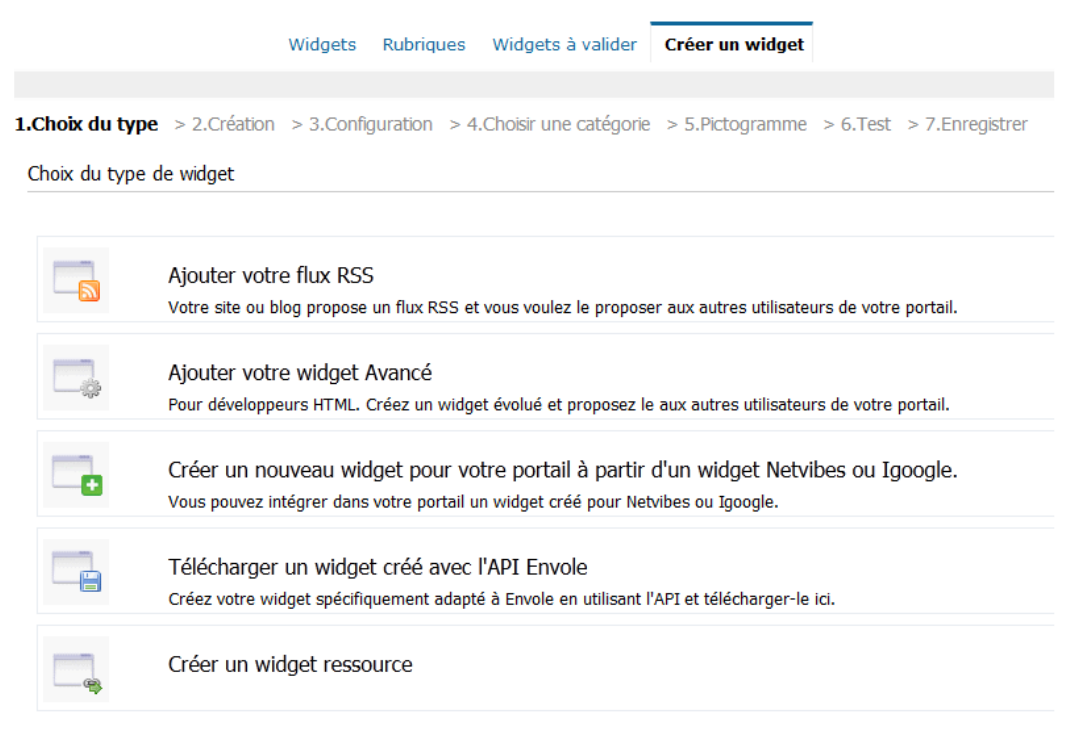

NB : Pour la création d'un widget Netvibes ou Igoogle, voir la fiche 6.

**4.** Créer votre flux RSS (par exemple un flux RSS vers le site du *Monde diplomatique* ; il suffit de taper « flux RSS Le Monde diplomatique » dans un moteur de recherche puis de copier l'adresse de type « xml » dans la case intitulée « URL du flux RSS »

|                      | Ajouter votre flux RSS<br>Votre site ou blog propose un flux RSS et vous voulez le proposer aux autres utilisateurs de votre portail. |
|----------------------|----------------------------------------------------------------------------------------------------|
| <u>1.Choix du ty</u> | <u>/pe</u> > <b>2.Création</b> > 3.Configuration > 4.Choisir une catégorie > 5.Pictogramme > 6.Test > 7.Enregistrer                   |
|                      |                                                                                                    |
| Création du          | widget                                                                                                    |

5. Configurer le widget :

|                    | Ajouter votre flux RSS                                         |           | esser suv sutres utilisateurs de vetre portai                                                                       |
|--------------------|----------------------------------------------------------------|-----------|----------------------------------------------------------------------------------------------------|
| 1.Choix du typ     | $\frac{1}{2} > 2.Création > 3.Configuration > 4.Choisir u$     | ne catég  | orie > <u>5.Pictogramme</u> > <u>6.Test</u> > 7.Enregistrer                                                         |
| Configuration      | du widest                                                      |           |                                                                                                    |
| Configuration      | au widget                                                      |           |                                                                                                    |
|                    |                                                                |           |                                                                                                    |
| http://monde       | e-diplomatique.fr/recents.xml 💙   <u>Choisir un autre flux</u> | RSS       |                                                                                                    |
| Etape suivan       | te>>>                                                          |           |                                                                                                    |
| Titre :            | Le Monde diplomatique                                          | 0         | Derniers articles :                                                                                                 |
|                    | Description du widget                                          |           | - « Arabic Grattiti »<br>- Dans l'Ohio, les emplois volés de Fostoria                                               |
| Description        |                                                                |           | <ul> <li>Comment Fukushima rebat les cartes du nucléaire</li> <li>Policiers italiens condamnés et promus</li> </ul> |
| Description        |                                                                |           | - Le pouvoir mis à nu par ses crises                                                                                |
|                    | ····                                                           |           |                                                                                                    |
| URL du site        | : http://www.monde-diplomatique.f                              |           |                                                                                                    |
|                    |                                                                |           |                                                                                                    |
| Flux prot Ne pas n | tégé par un login / mot de passe<br>nettre le flux en cache    |           |                                                                                                    |
|                    |                                                                |           |                                                                                                    |
| Toujours           | s ouvrir les articles sur mon site (et non dans le lecteur i   | nterne En | ivole)                                                                                                    |
| Aigutar dag        | taan aa widaat (céaarée aar des virgulas) 🙆                    |           |                                                                                                    |
| Ajoutez des        | tags pour ce widget (separes par des virgules) 🥌               |           |                                                                                                    |
| Etapo cuivan       | toxxx                                                          |           |                                                                                                    |
| ctape sulvan       |                                                                |           |                                                                                                    |

6. Choisir la catégorie dans laquelle apparaîtra le widget puis cliquer sur « étape suivante »

| Proposer son emplacement dans   | l'annuaire de widgets : | Widgets   Autres services   A | Assistance   Etablissement | Statistiques   Configuration   Outils du Cartable   🗐 |
|---------------------------------|-------------------------|-------------------------------|----------------------------|-------------------------------------------------------|
| e chemin actuellement défini po | our le widget est : /   |                               |                            |                                                       |
| Aucune sous-catégorie           |                         |                               |                            |                                                       |
| Etape suivante>>>               |                         |                               |                            |                                                       |

7. Choisir un pictogramme

| Icone par défaut :                                              |                                                                                                    |                                                                  |                 |                 |                                                                                     |                 |                 |                                                                     |             |             |             |             |             |             |             |             |             |          |         |              |                        |          |          |          |   |                |
|-----------------------------------------------------------------|----------------------------------------------------------------------------------------------------|------------------------------------------------------------------|-----------------|-----------------|-------------------------------------------------------------------------------------|-----------------|-----------------|---------------------------------------------------------------------|-------------|-------------|-------------|-------------|-------------|-------------|-------------|-------------|-------------|----------|---------|--------------|------------------------|----------|----------|----------|---|----------------|
| Télécharger l'icone (16 pixels x 16 pixels en GIF) : Parcourir_ |                                                                                                    |                                                                  |                 |                 |                                                                                     |                 |                 |                                                                     |             |             |             |             |             |             |             |             |             |          |         |              |                        |          |          |          |   |                |
| Ou chois                                                        | ir un<br>D<br>C<br>C<br>C<br>C<br>C<br>C<br>C<br>C<br>C<br>C<br>C<br>C<br>C<br>C<br>C<br>C<br>C<br>C | icon<br>()<br>()<br>()<br>()<br>()<br>()<br>()<br>()<br>()<br>() | ie da<br>D<br>C | ans r<br>📳<br>🖂 | notre<br>Ca<br>Ca<br>Ca<br>Ca<br>Ca<br>Ca<br>Ca<br>Ca<br>Ca<br>Ca<br>Ca<br>Ca<br>Ca | e sél<br>🔒<br>🌍 | ectic<br>P<br>P | on :<br>2010<br>2010<br>2010<br>2010<br>2010<br>2010<br>2010<br>201 | □<br>②<br>▲ | -<br>•<br>• | 3<br>3<br>3 | 1<br>1<br>2 | 1<br>1<br>1 | 2<br>¶<br>A | Q<br>4<br>1 | )<br>\&<br> | 2<br>4<br>8 | <u>a</u> | *<br>\$ | <b></b><br>8 | <b>4</b> )<br><u>4</u> | <b>.</b> | <i>i</i> | .:.<br>( | 2 | <b>.</b><br>22 |
| Etape                                                           | suiva                                                                                                | ante>                                                            | ·>>             |                 |                                                                                     |                 |                 |                                                                     |             |             |             |             |             |             |             |             |             |          |         |              |                        |          |          |          |   |                |

Remarque : Le pictogramme est un simple support visuel pour retrouver le widget dans la bibliothéque.

**8.** Tester le widget

Le wiget apparait avec l'apparence qu'il présentera lorsqu'il sera intégré à votre portail

| « Arabic Graffiti » il y a 3 heure(s)                               | *& 🖯  |
|---------------------------------------------------------------------|-------|
| Dans l'Ohio, les emplois volés de Fostoria il y a 3<br>heure(s)     | *2 🖯  |
| Comment Fukushima rebat les cartes du nucléaire<br>il y a 1 jour(s) | *2 🖯  |
| Policiers italiens condamnés et promus il y a 1<br>jour(s)          | *2 🖯  |
| Le pouvoir mis à nu par ses crises il y a 2 jour(s)                 | *& 🖯  |
| ne                                                                  | ext ⊾ |

Etape suivante>>>

## 9. Enregistrer le widget

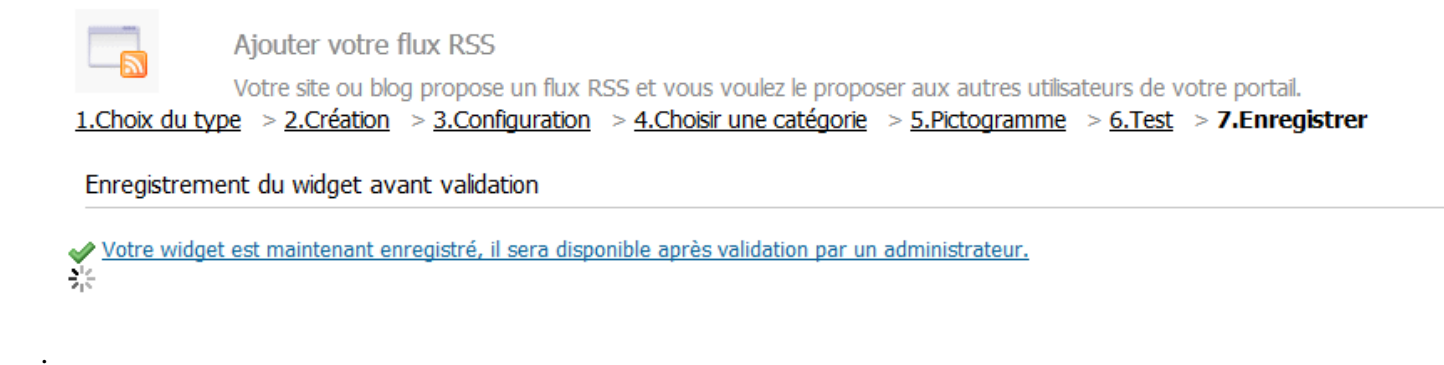

NB : La création d'un widget de ce type peut se faire par n'importe quel utilisateur mais celui-ci devra être validé par l'administrateur. Le widget créé ne sera donc utilisable et partageable qu'après validation par l'administrateur (voir la fiche 4 bis).